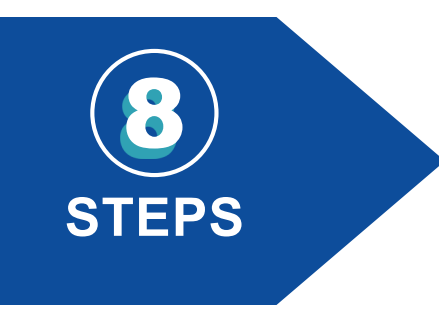

## Austin Water's Online Plan Review Process

Austin Water has an improved tap plan review experience via the <u>Austin Build + Connect</u> (AB+C) Portal. All Austin Water Engineered Tap Plans and Water Meter Upgrade applications are now available via the AB+C Portal.

| STEP 1 | Create an account <u>Austin Build + Connect</u> (AB+C)                                                                                             |
|--------|----------------------------------------------------------------------------------------------------|
| STEP 2 | Click on " <b>Apply for Permit /Cases"</b>                                                                                                    |
| STEP 3 | Select "Review of Engineered Tap Plans and<br>Water Meter Upgrade"                                                                                 |
| STEP 4 | Select the application type you are looking for                                                                                                    |
| STEP 5 | Follow the prompts to complete your application                                                                                                    |
| STEP 6 | Submit additional information, payment, revisions, or corrections by logging into your AB +C Account and selecting "My Permit/Cases" or "My Bills" |
| STEP 7 | Follow the prompts to pay, submit revision, or corrections                                                                                         |
| STEP 8 | Need more information?<br>Access Austin Water's <b>AB+C User Guide</b>                                                                             |
| Austin |                                                                                                    |